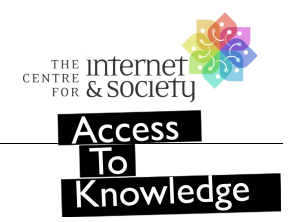

Konkani Wikipedia is now available at: hi.wikipedia.org

Click on the alphabet for the article to search articles.

○-९ अ आ इ ई उ ऊ ऋ ए ऐ ओ औ अं अः क ख ग घ ङ च छ ज झ ञ ट ठ ड ढ ण ○-9 त थ द ध न प फ ब भ म य र ल व श ष स ह ळ क्ष ज़

# Click in the Page creation box on your screen. (As shown below)

| wp/gom/ |             |  |
|---------|-------------|--|
|         | Create page |  |

You will see a keyboard icon highlighted on your right when you point your cursor. Click on it. Choose "Hindi" and then choose "लिप्यंतरण". Now you'll be able to type in Devanagari.

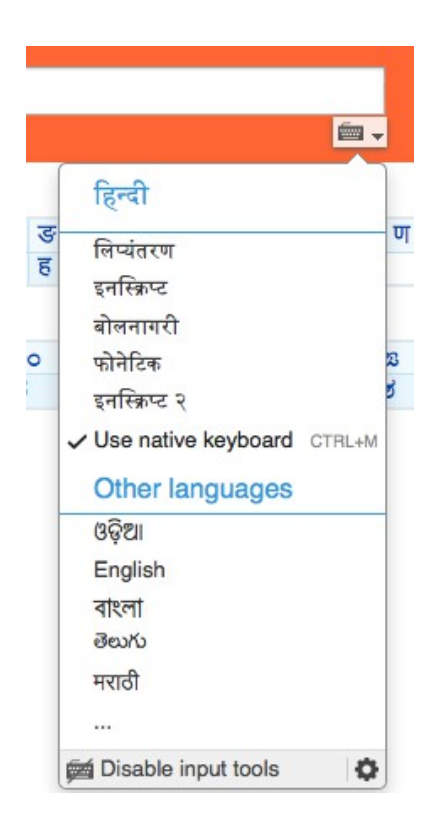

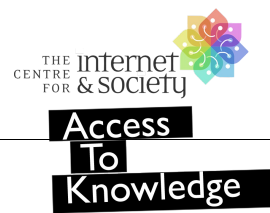

लिप्यंतरण (Transliteration) is case-specific, i.e. a and A give different outputs. Keep this in mind while reading the following rules.

## Vowels

| अ | а | भा | प्र | 1 | 5  | ত | 2 | क्र | ए | ऐ  | ऎ | ओ | औ  | ऑ | अं | अः | ऋ |
|---|---|----|-----|---|----|---|---|-----|---|----|---|---|----|---|----|----|---|
| a | Α | aa | i   | I | ii | u | U | uu  | e | ai | Е | 0 | au | 0 | аM | аH | R |

| Kanthya(*****)      | 7   | रू        | 7  | ब्  | ग् | 1  | ब् | डः |   |
|---------------------|-----|-----------|----|-----|----|----|----|----|---|
| Kanniya(4002)       | k   |           | kh |     | g  | gh |    | n  | g |
| Taalayya(नानवा)     | ,   | व्        | 7  | ষ্  | ज् | E  | न् | 2  | τ |
| laalavya(alaou)     |     | c         | c  | h   | j  | j  | h  | nj | Y |
| Moordbanya(मर्धन्य) | ;   | ट्        | ;  | হ্  | ঙ্ | ढ् |    | ण् |   |
| Moordinanya(नूवन्य) |     | Г         | Г  | ۲h  | D  | D  | h  | Ν  | 1 |
| Dantya(रंत्य)       | त्  |           | થ્ |     | ष् | ध् |    | न् |   |
| Dantya(4(4)         |     | t         | t  | h   | d  | d  | h  | r  | ı |
| Oshthya(ओक्ता)      | प्  |           | ۲  | क्  | ब् | भ् |    | म् |   |
| Oshinya(viisa)      |     | р         | p  | bh  | b  | bh |    | m  |   |
| Antasth(अन्तस्थ)    | ;   | <b>ग्</b> |    | र्  | ल् | व् |    |    |   |
| Anasin(ontrol)      | у   |           |    | r   | Ι  | v  | w  |    |   |
| Ooshm(ऊष्म)         | য়্ |           | 1  | ষ্  | स् | ह् |    |    |   |
| Sosiiii(assi)       | S   | sh        | Sh | shh | s  | I  | n  |    |   |

# Consonants

## **Other letters**

| 8 | भ् | ঙ্গ্ | 2  | ζ  | প্ষ্ | शृ  | ७   | ढ़   |  |
|---|----|------|----|----|------|-----|-----|------|--|
| x | x  | tr   | gY | jΥ | shr  | shR | D`a | Dh`a |  |

Note:The correct appearance of মূ depends on the font used, not on the input method. To add a nukta, press ` after a consonant (with or without a halant). However, the following

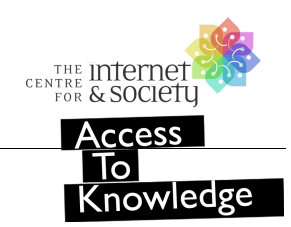

letters with nukta can be input directly:

### Letters with Nukta

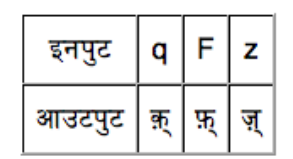

#### Matras and other symbols

|                                                      | т             |    | f  |    | J   |     | 9  |    | •   |     | Ì  | 7                  | 2  | J  | ٦   | Ť  | •   |      | v    |      | :   | •   | c  |     |
|------------------------------------------------------|---------------|----|----|----|-----|-----|----|----|-----|-----|----|--------------------|----|----|-----|----|-----|------|------|------|-----|-----|----|-----|
| Input<br>following the<br>consonant<br>(with halant) | aa            | A  | i  | 1  | ii  | ee  | u  | U  | uu  | 00  | e  | ai<br><b>xam</b> j | E  | 0  | au  | 0  | М   | Mm   | MM   | М^   | н   | 2   | R  | `   |
| Input                                                | kaa           | kA | ki | kl | kii | kee | ku | kU | kuu | koo | ke | kai                | kΕ | ko | kau | kO | kaM | kaMm | kaMM | kaM^ | kaH | ka~ | kR | ka` |
| Output                                               | क             | т  | कि |    | की  | ſ   | कु |    | कू  |     | के | कै                 | कॅ | को | कौ  | कॉ | कं  |      | कॅ   |      | क:  | क्  | कृ | क़  |
|                                                      | Other symbols |    |    |    |     |     |    |    |     |     |    |                    |    |    |     |    |     |      |      |      |     |     |    |     |

# Input AUM . ... // Z Output 35 I II 5 .

Note: 0123... kind of numerals cannot be input with hindi transliteration enabled. Transliteration must be disabled to type these.

#### Other direct inputs

| Input  | в    | С    | G    | J  | к    | L   | Ρ    | ۷ | w  |
|--------|------|------|------|----|------|-----|------|---|----|
| Output | ब्ब् | क्क् | ग्ग् | স্ | क्क् | l8, | प्प् | 0 | व् |

#### **Examples:**

| What you type | What you get | What you type | What you get |
|---------------|--------------|---------------|--------------|
| मुख्यालय      | mukhyaalaya  | हिन्दी        | hindI        |
| देवस्थान      | devasthaana  | क्राइस्ट      | kraaisT      |

Credit:

Source: Transliteration (www.mediawiki.org/wiki/Help:Extension:UniversalLanguageSelector/Input\_methods/hi-transliteration)

Document compiled by User:Psubhashish, CIS-A2K (meta.wikimedia.org/wiki/India\_Access\_To\_Knowledge)